| Fenêtre de Mr. Photo                                         |
|--------------------------------------------------------------|
| Site Web de NewSoft                                          |
|                                                              |
| Tims                                                         |
| <u>Corbeille</u>                                             |
| Acquisition de photos à partir d'un appareil photo numérique |
| Acquisition de photos à partir d'un scanner                  |
| Ajout de toutes les photos à partir d'un disque              |
| <u>Amélioration de vos photos</u>                            |
| <u>Recherche de photo (s) ou de film(s)</u>                  |
| 🚺 Nouveau film                                               |
| <b>Grande vue</b>                                            |
| 343 Vue moyenne                                              |
| 5×5 petite vue                                               |
| Sélectionner toutes les photos                               |
| Copier fichierss                                             |
| 4                                                            |
| Supprimer photos sélectionnée(s)                             |
| Faire pivoter vers la droite                                 |
| Sire pivoter vers la gauche                                  |
| Faire pivoter de 180 degrés                                  |
| Galerie de miniatures                                        |
| Barre de défilement                                          |
| Barre d'Applications                                         |

# Site Web de NewSoft

Cliquez sur l'icône NewSoft pour accéder au site Web de NewSoft.

# Liste de films

Affiche une liste de cartouches contenant des photos. Cliquez sur une cartouche pour afficher sous forme de miniatures les photos de ce film en *Mode Miniature*.

# Corbeille

La Corbeille est un endroit permettant de stocker temporairement les photos supprimées. Ces photos restent dans la Corbeille tant que vous la videz pas.

Rubriques connexes:

<u>Suppression de photos et de films</u> <u>Vidage de la Corbeille</u>

# Acquisition de photos à partir d'un appareil photo numérique

Cette fonctionnalité récupère les photos d'un appareil photo numérique et les intègre dans Mr. Photo.

Pour charger des photos à partir d'un appareil photo numérique :

- 1. Choisissez la commande Sélectionner Source Appareil photo numérique dans le menu [Entrée].
- 2. Dans la boîte de dialogue [Sélection de la source], sélectionnez le pilote de l'appareil photo numérique puis cliquez sur *OK*.
- 3. Cliquez sur l'icône d'appareil photo <sup>11</sup> dans la fenêtre de Mr. Photo ou choisissez la commande Récupérer Photo(s) d'un appareil photo numérique dans le menu [Entrée].

4. Sélectionnez toutes les photos ou cliquez sur les photos que vous souhaitez transférer sur votre disque dur.

5. Choisissez la commande **Transférer photos** dans le menu Appareil photo. Les photos sont transférées, s'affichent en Mode Miniature et sont insérées dans un film appelé *Sans titre*.

**Remarque :** Veuillez consulter la documentation de votre appareil photo numérique pour des instructions de fonctionnement détaillées.

**Pour Macintosh:** Macintosh prend également en charge l'acquisition de photos à partir de périphériques conformes Plug-In.

Rubrique connexe:

Sélectionner Source Appareil photo numérique

# Acquisition de photos à partir d'un scanner

Pour acquérir des photos à partir d'un scanner :

- 1. Choisissez la commande Sélectionner Source Scanner... dans le menu [Entrée].
- 2. Dans la boîte de dialogue [Sélection de la source], sélectionnez un pilote de scanner puis cliquez sur *OK*.
- 3. Cliquez sur l'icône de scanner 💷 dans la fenêtre de Mr. Photo ou choisissez la commande Acquérir photo à partir d'un scanner dans le menu [Entrée].

4. La photo est numérisée, s'affiche en *Mode Miniature* et est insérée dans un film appelé *Sans titre*.

**Pour Macintosh**: Macintosh prend également en charge l'acquisition de photos à partir de périphériques conformes Plug-In.

Rubrique connexe:

Sélectionner Source Scanner

## Ajout de toutes les photos à partir d'un disque

Ajout dans Mr. Photo des photos présentes sur votre disque dur :

- 1. Choisissez Ajouter toutes les photos dans le menu [Entrée].
- 2. Effectuez les sélections nécessaires dans la boîte de dialogue [Ajouter toutes les photos dans dossier(s)].

*Dossiers avec photos :* Affiche uniquement les dossiers contenant des photos. *Inclure sous-dossiers :* Ajoute les photos du dossier sélectionné ainsi que celles de ses sousdossiers.

Nouveau film : Crée un nouveau film pour le stockage des photos que vous ajoutez.

- 3. Cliquez sur *OK* pour afficher les photos dans Mr. Photo.
- 4. Assignez un nom au dossier en double cliquant sur *Sans titre* dans la zone de liste ou en choisissant la commande **Propriétés du film**... dans le menu [Edition].
- 5. Fournissez les informations nécessaires dans la boîte de dialogue [Propriétés du film] puis cliquez sur *OK*.

**Pour Macintosh:** Cette fonction n'est pas disponible.

#### Rubrique connexe:

Charger images d'un disque/d'une disquette

#### Amélioration de vos photos

Cette fonction ajuste automatiquement le contraste, la luminosité et la plage tonale de la photo sélectionnée et affiche plusieurs exemples. Vous pouvez en choisir un pour l'appliquer à votre photo.

- 1. Sélectionnez l'option d'amélioration souhaitée dans la partie inférieure de la boîte de dialogue. La miniature *Après* affiche le résultat de l'option d'amélioration choisie.
- 2. Utilisez les boutons 🕥 et
- pour ajuster le zoom.
- 3. Cliquez sur OK pour valider l'amélioration.

#### Rubrique connexe:

Suppression des yeux rouges

### Recherche de photo(s) ou de film(s)

La fonction de recherche peut vous aider à trouver des photos ou des films spécifiques.

- 1. Cliquez sur l'icône de recherche, [111], ou choisissez la commande Rechercher photo(s)/film dans le menu [Edition].
- 2. Effectuez les sélections appropriées dans la boîte de dialogue [Recherche].

*Volet Mode :* définit le type de données que vous souhaitez rechercher ainsi que l'ordre de la recherche et la quantité à rechercher.

*Volet Texte :* limite votre recherche en fonction des informations fournies (titre, mot-clé, mémo) relatives aux photos que vous souhaitez rechercher.

Volet Date : limite la recherche dans la plage de dates données.

*Volet Propriétés du fichier image :* vous permet de sélectionner le format d'image que vous souhaitez trouver.

3. Cliquez sur OK pour lancer la recherche.

### Création d'un nouveau film

Cliquez sur cette icône pour créer un nouveau film dans la zone de liste. La boîte de dialogue [Propriétés du film] s'affiche lorsque ce bouton est cliqué. Cette boîte de dialogue vous permet d'attribuer un nom, un mot-clé, une date et un mémo au film. Grande vue (1X1)

Affiche une seule miniature à la fois.

Vue moyenne (3X3) Affiche neuf miniatures à la fois. Petite vue (5X5)

Affiche vingt-cinq miniatures à la fois (option par défaut).

# Affichage miniature

Contient des représentations miniatures des photos d'un film.

# Barre de défilement

Utilisez le pointeur de la souris pour déplacer le curseur vers le haut ou vers le bas dans la barre de défilement. L'*Affichage miniature* révèle son contenu lorsque vous déplacez le curseur.

# Barre d'Applications

La barre d'Applications contient des icônes représentant les applications. Pour appeler une application, il suffit de faire glisser une photo sur son icône ou de cliquer sur son icône.

Rubriques connexes:

Ajout d'une application

Suppression d'une application

# Connexion d'un appareil photo numérique

Connectez votre appareil photo numérique à votre ordinateur en respectant les instructions fournies dans la documentation de votre appareil photo numérique.

## Ajout de photos issues de l'Internet

Il se peut que vous souhaitiez conserver certaines photos disponibles sur Internet. Avec <u>PhotoBag</u>, vous pouvez facilement conserver ces photos sur votre disque dur.

1. Cliquez sur l'icône PhotoBag, 💷, pour passer dans la fenêtre de PhotoBag.

- 2. Lancez votre navigateur Internet et recherchez l'image qui vous intéresse.
- 3. Faites glisser l'image directement vers PhotoBag. Elle est alors ajoutée dans PhotoBag.

**Remarque** : Pour simplifier cette tâche, il est conseillé d'ajouter un navigateur Internet dans la *barre d'Applications*.

**Pour Macintosh** : PhotoBag n'est pas pris en charge.

#### Suppression des yeux rouges

Si vous recevez une photo prise au flash, il se peut que l'utilisation du flash ait provoqué une réflexion rouge des yeux du sujet. Pour restaurer la couleur d'origine des yeux :

- 1. Choisissez la commande **Retoucher**... dans le menu [Amélioration] ou double-cliquez sur la photo que vous désirez retoucher.
- 2. Cliquez sur le bouton Avancées.
- 3. Déplacez et redimensionnez le rectangle sur les yeux rouges. La taille du rectangle ne doit pas être supérieure à celle des yeux.
- 4. Cliquez sur le bouton *Supprimer les yeux rouges*.

#### **Retouche de vos photos**

- 1. Choisissez la commande **Retoucher**... dans le menu [Amélioration] ou double-cliquez sur la miniature que vous souhaitez retoucher.
- 2. Effectuez les corrections appropriées en faisant glisser les curseurs *Saturation, Luminosité, Contraste, Flou/Net* et *Teinte de couleur.* Le résultat est immédiatement visible dans la fenêtre.

### Création d'un diaporama portable

Mr. Photo peut créer un fichier exécutable pouvant être envoyé via Internet. Il suffit alors au destinataire d'exécuter ce fichier pour voir un diaporama.

- 1. Sélectionnez les photos que vous souhaitez inclure dans le diaporama.
- 2. Choisissez la commande **Diaporama via email** dans le menu [Internet]. Vous pouvez aussi cliquer sur l'icône Internet 2020 de la barre d'Applications. Dans le menu Tâche, choisissez *Diaporama portable*.

**Pour Macintosh** : Cette fonction n'est pas disponible.

#### Rubriques connexes :

<u>Visualisation d'un diaporama</u> <u>Contrôle des diaporamas</u>

#### Visualisation d'un diaporama

Il est possible d'exécuter un diaporama directement depuis une session photos.

- 1. Sélectionnez les photos que vous souhaitez inclure dans le diaporama.
- 2. Cliquez sur l'icône Diaporama, 🌌, de la barre d'Applications et regardez le diaporama qui défile à l'écran.

3. Effectuez au besoin les modifications nécessaires en cliquant sur le bouton *Paramétrage* de la barre de Contrôle.

**Pour Macintosh** : Cette fonction n'est pas disponible.

Rubriques connexes :

Création d'un diaporama

Contrôle des diaporamas

#### Contrôle des diaporamas

Par défaut, la position de la barre de Contrôle des diaporamas se situe dans la partie inférieure de l'écran. Vous pouvez cliquer sur la flèche située sur la partie gauche pour masquer ou afficher la barre de Contrôle.

| 📢 🐲 Quitter Masguer Paramétrage Enregistrer la photo 🔍 |  |  | Page | 11/ | 1 |
|--------------------------------------------------------|--|--|------|-----|---|
|--------------------------------------------------------|--|--|------|-----|---|

**Quitter** Permet d'arrêter la lecture du diaporama et de quitter ce dernier (vous pouvez appuyer sur la touche [Esc] pour quitter la lecture du diaporama).

Masquer Fait passer le diaporama derrière d'autres fenêtres actives.

**Paramétrage** Ouvre la boîte de dialogue [Paramétrage diaporama] dans laquelle vous pouvez ajuster les fonctions de présentation du diaporama.

Enregistrer Enregistre toutes les photos ou les photos sélectionnées du diaporama sur disque.

Pour Macintosh : Cette fonctionnalité n'est pas prise en charge.

#### Rubriques connexes :

Création d'un diaporama

Visualisation d'un diaporama

# Création d'un album

Si vous avez installé **Presto! PhotoAlbum**, le menu [Conception] apparaît dans la barre de menus. Vous pouvez alors utiliser la commande **Album** pour appeler le programme et créer votre propre album.

- 1. Sélectionnez les photos que vous souhaitez insérer dans l'Album.
- 2. Choisissez la commande **Album**... dans le menu [Conception]. Vous pouvez aussi cliquer sur l'icône de programme PhotoAlbum de la barre d'Applications.
- 3. Suivez les instructions de PhotoAlbum qui s'affichent.

# Transfert de photos vers PhotoNet

Au lieu d'envoyer vos photos par courrier électronique ou courrier classique, vous pouvez utiliser Mr. Photo pour stocker et partager des photos par l'intermédiaire de PhotoNet. Tous vos amis ou membres de votre famille qui peuvent accéder à PhotoNet peuvent visualiser et télécharger vos photos.

- 1. Sélectionnez les photos que vous souhaitez transférer vers PhotoNet.
- 2. Choisissez la commande Transférer photos vers PhotoNet... dans le menu [Internet].
- 3. Complétez la boîte de dialogue avec toutes les informations nécessaires :

Si vous n'avez pas fourni un *ID de film* spécifique, quelques instants après avoir cliqué sur le bouton *OK*, PhotoNet affiche une boîte de dialogue vous précisant le *Nouvel ID de film* et le coût de ce service.

**Remarque** : N'oubliez pas de fournir à vos amis l'*ID de film* et le *Nom d'utilisateur* des photos que vous avez placées sur le serveur PhotoNet. Cela leur permettra de pouvoir récupérer plus facilement les photos.

Pour plus d'informations sur PhotoNet, connectez-vous au site Web de PhotoNet (www.photonet.com).

**Pour Macintosh** : Cette fonctionnalité n'est pas prise en charge.

#### Rubrique connexe:

Téléchargement de photos à partir de PhotoNet

## Téléchargement de photos à partir de PhotoNet

Après avoir reçu l'ID de film, suivez les instructions ci-après pour récupérer des photos à partir de PhotoNet.

1. Choisissez la commande Télécharger photos à partir de PhotoNet dans le menu [Internet].

2. Complétez la boîte de dialogue avec les informations fournies par votre ami(e).

3. Téléchargez les photos en respectant les instructions de la page Web de PhotoNet.

Pour plus d'informations sur PhotoNet, connectez-vous au site Web de PhotoNet (www.photonet.com).

Pour Macintosh : Cette fonctionnalité n'est pas prise en charge.

#### Rubrique connexe:

Transfert de photos vers PhotoNet

## Création de miniatures

Permet d'enregistrer les photos sélectionnées dans un format permettant de les montrer sous forme de miniatures dans une page Web.

- Choisissez la commande Créer miniatures pour Internet... dans le menu [Internet]. Vous pouvez aussi cliquer sur l'icône Internet de la barre d'Applications. Dans le menu Tâche, choisissez Créer miniature.
- 2. Entrez les informations appropriées dans les différents champs de la boîte de dialogue [Créer des miniatures]. Cliquez sur **OK**.

Mr. Photo crée alors une ou des miniatures à partir de la ou des photos sélectionnées.

#### **Conversion de photos en d'autres formats**

Mr. Photo peut changer le chemin d'accès et le format des photos que vous avez sélectionnées.

- 1. Choisissez la commande Copier fichiers dans le menu [Sortie].
- 2. Dans la boîte de dialogue [Copier fichiers], spécifiez un nouveau chemin d'accès ou cliquez sur le bouton *Parcourir* pour en localiser un.

Pour Macintosh : Sélectionnez le chemin d'accès depuis la boîte de dialogue.

- 3. Dans la zone de liste déroulante modifiable *Type*, sélectionnez un format de fichier. Si vous sélectionnez *Original*, Mr. Photo enregistre la photo avec son format de fichier d'origine.
- 4. Cliquez sur OK.

#### Sauvegarde de photos en tant que papier peint

Vous voulez agrémenter l'arrière-plan de votre bureau ? Il vous suffit pour cela de choisir la commande **Sauvegarder comme papier peint (Centré/Mosaïque)** dans le menu [Sortie]. Mr. Photo utilise alors la photo sélectionnée comme arrière-plan pour votre bureau.

**Pour Macintosh** : Cette option n'est pas disponible.

# Sauvegarde des photos en tant qu'écran de veille

Dans Mr. Photo, choisissez la commande **Définir comme écran de veille** dans le menu [Sortie]. Vous pouvez créer vos propres écrans de veille avec les photos que vous sélectionnez.

**Pour Macintosh** : Cette option n'est pas disponible.

#### Sortie en HTML

Crée une page Web personnelle par l'intermédiaire du convertisseur photo - HTML de Mr. Photo.

Pour créer des fichiers html :

- 1. Choisissez la commande HTML dans le menu [Internet/Sortie].
- 2. Dans la boîte de dialogue [Sortie HTML], cliquez sur le bouton *Parcourir* pour localiser un chemin d'accès pour les fichiers HTML.
- 3. Cliquez sur *OK* pour convertir les photos au format HTML et les placer à l'emplacement que vous avez sélectionné.

**Pour Macintosh** : Cette option n'est pas disponible.

#### Impression de photos

Avec Mr. Photo, il est possible d'imprimer des photos. IL suffit pour cela de choisir la commande **Imprimer photo(s)** dans le menu [Sortie]. Avant d'imprimer les photos, cliquez sur le bouton *Options* situé dans le coin inférieur gauche de la boîte de dialogue [PrintFun] dans laquelle vous pouvez effectuer les sélections désirées pour l'impression.

#### Impression d'un autocollants

Avec Mr. Photo, il est possible d'imprimer les photos sélectionnées sur une feuille de papier autocollante. Cela peut vous permettre de créer des autocollants originaux.

Pour imprimer des autocollants :

- 1. Sélectionnez les photos que vous souhaitez imprimer.
- Cliquez sur l'icône Imprimante de la barre d'Applications puis choisissez la commande Imprimer autocollant dans la barre des tâches.
  Dans la boîte de dialogue [PrintFun], sélectionnez le style de papier autocollant et, au besoin, cliquez sur le bouton Options pour apporter les modifications nécessaires à vos paramètres d'impression.

#### Impression de catalogues

Avec Mr. Photo, il est possible d'imprimer les photos sous forme de catalogues. Avant d'imprimer les photos, cliquez sur le bouton *Options* situé dans le coin inférieur gauche de la boîte de dialogue [PrintFun] et spécifiez les paramètres qui vous intéressent.

Pour imprimer un catalogue :

- 1. Sélectionnez les photos que vous souhaitez imprimer.
- 2. Cliquez sur l'icône Imprimante de la barre d'Applications.
- 3. Choisissez Imprimer catalogue dans le menu Tâche pour afficher la boîte de dialogue [PrintFun].
- 4. Spécifiez les paramètres appropriés puis cliquez sur le bouton Imprimer.

**Remarque** : Vous pouvez définir un style de papier pour vos catalogues. Pour ce faire, cliquez sur le bouton *Style de papier* situé au centre de la bordure droite de la boîte de dialogue [PrintFun].

#### Envoi de photos ou de diaporamas par email

N'avez-vous jamais souhaité partager des photos merveilleuses et inoubliables avec vos amis ? Avec Mr. Photo, il est possible de partager des photos et des diaporamas via votre système de messagerie électronique.

- 1. Sélectionnez les photos ou diaporamas que vous souhaitez envoyer par courrier électronique.
- 2. Ouvrez votre messagerie et rattachez les photos sélectionnées au message électronique.

**Pour Macintosh** : Cette fonctionnalité n'est pas prise en charge.

# Ajout d'une application

- 1. Cliquez sur l'icône Ajouter/Supprimer, al. La boîte de dialogue [Ajouter/Supprimer applications] s'affiche.
- 2. Pour ajouter une application, tapez son nom dans la zone de texte Nom.

3. Entrez le chemin d'accès de l'application dans la zone de texte Chemin d'accès. Vous pouvez aussi cliquer sur le bouton *Parcourir* pour afficher la boîte de dialogue [Ouvrir] dans laquelle vous pouvez sélectionner l'application souhaitée.

4. Cliquez sur le bouton *Ajouter* pour ajouter l'application dans la liste d'applications.

5. Cliquez sur *OK* pour refermer la boîte de dialogue et placer l'icône de l'application dans la barre d'Applications.

**Pour Macintosh** : Cette fonctionnalité n'est pas prise en charge.

Rubrique connexe:

Suppression d'une application
## Suppression d'une application

- 1. Cliquez sur l'icône Ajouter/Supprimer, 🗃. La boîte de dialogue [Ajouter/Supprimer applications] s'affiche.
- 2. Sélectionnez l'application que vous souhaitez supprimer de la zone de liste Applications.
- 3. Cliquez sur le bouton *Supprimer*. L'application sélectionnée est supprimée de la liste.

4. Cliquez sur *OK* pour refermer la boîte de dialogue et supprimer l'icône de l'application de la barre d'Applications.

**Pour Macintosh** : Cette fonctionnalité n'est pas prise en charge.

#### Rubrique connexe:

Ajout d'une application

# Communication avec d'autres applications

La communication avec d'autres applications installées sur votre ordinateur via Mr. Photo est très simple. Sélectionnez l'une des méthodes suivantes.

#### **Barre d'applications**

#### <u>PhotoBag</u>

**Pour Macintosh** : PhotoBag n'est pas pris en charge.

# Barre d'Applications

- 1. Sélectionnez une photo en Mode miniature.
- 2. Dans la barre d'Applications, cliquez sur l'icône de programme que vous désirez utiliser pour lancer cette application.

## PhotoBag

La fenêtre de PhotoBag peut rester en superposition sur toutes les fenêtres ouvertes. En d'autres termes, quelle que soit la fenêtre active, vous pouvez toujours voir la fenêtre de Pochette photos. Cela facilite votre tâche lorsque vous souhaitez travailler avec d'autres applications.

1. Cliquez sur l'icône PhotoBag, 💷, pour passer dans la fenêtre de PhotoBag.

2. Lancez une application et recherchez l'image qui vous intéresse.

3. Faites glisser directement l'image dans PhotoBag ou de PhotoBag vers l'application invoquée. L'image est alors ajoutée dans PhotoBag ou dans l'application sélectionnée.

**Remarque :** Pour vous simplifier la tâche, vous avez tout intérêt à ajouter les applications que vous utilisez souvent dans la barre d'Applications.

**Pour Macintosh** : PhotoBag n'est pas pris en charge.

## Boutons de contrôle de la fenêtre

- Permet de réduire la fenêtre de Mr. Photo.
- Permet de basculer entre la fenêtre de Mr. Photo et celle de PhotoBag.
- Permet de quitter le programme Mr. Photo.

## Sélection de photos

Il existe plusieurs méthodes permettant de sélectionner des photos en Mode Miniature.

- \* Pour sélectionner une photo, cliquez dessus.
- \* Pour sélectionner plusieurs photos, cliquez sur les photos souhaitées tout en maintenant la touche [Ctrl] enfoncée.
- \* Pour sélectionner toutes les photos, appuyez simultanément sur les touches [Ctrl] et [A].

Pour Macintosh : Utilisez la touche [Commande] à la place de la touche [Ctrl].

### Suppression de photos & films

- 1. Sélectionnez les photos que vous souhaitez supprimer.
- 2. Faites glisser les photos sélectionnées sur l'icône Corbeille 🔤.

Vous pouvez aussi choisir la commande **Supprimer photo(s) sélectionnée(s)** dans le menu [Edition].

Les photos sont placées dans la Corbeille. Vous avez alors la possibilité de les supprimer définitivement ou de les récupérer.

Rubriques connexes :

<u>Corbeille</u>

<u>Vidage de la Corbeille</u>

## Vidage de la Corbeille

- 1. Faites glisser les films ou photos que vous souhaitez supprimer vers la Corbeille.
- 2. Choisissez la commande Vider Corbeille dans le menu [Edition]. Le contenu de la Corbeille est alors supprimé.

Vous pouvez également amener le pointeur de la souris sur la zone de liste de Film. Cliquez avec le bouton droit de la souris. Choisissez la commande **Vider Corbeille** dans le menu contextuel.

Le contenu de la Corbeille est supprimé.

**Remarque** : Dans la boîte de dialogue [Vider Corbeille], si vous cliquez sur le bouton **Oui**, les photos présentes dans la Corbeille seront supprimées définitivement de votre disque dur. Cela signifie que si vous cliquez sur le bouton **Non**, les photos seront supprimées de Mr. Photo mais elles resteront sur votre disque dur.

Rubriques connexes :

Suppression de photos et de films

<u>Corbeille</u>

#### Menu Entrée

Sélectionner Source Appareil photo numérique

Récupérer photo(s) à partir d'un appareil photo numérique

Sélectionner Source Scanner

Acquérir photo à partir d'un scanner

<u>Ajouter toutes les photos</u>

Ajouter photo(s)

Capture d'écran

<u>Quitter</u>

#### Sélectionner Source Appareil photo numérique

Permet de sélectionner le pilote de votre appareil photo numérique.

**De** : vous permet de sélectionner un pilote d'appareil photo numérique.

**Vers** : définit le chemin d'accès du dossier qui stocke les images que vous avez chargées à partir de l'appareil photo numérique.

Créer un nouveau film : crée un nouveau film pour le stockage des images chargées.

#### Pour Macintosh :

Dans le sous-menu Sélectionner Source Appareil photo numérique, choisissez :

la commande **Sélectionner TWAIN**... ou **Sélectionner module externe**... pour sélectionner le pilote de votre appareil photo numérique.

la commande **Paramètres d'entrée de l'appareil photo numérique** pour choisir un répertoire spécifique pour le stockage des photos chargées à partir de votre appareil photo numérique.

Récupérer photo(s) à partir d'un appareil photo numérique

Permet de charger les photos à partir d'un appareil photo numérique. La boîte de dialogue [Interface TWAIN] s'affiche lorsque cette commande est utilisée.

**Pour Macintosh :** Macintosh prend également en charge l'acquisition de photos à partir de périphériques conformes Plug-In.

#### Sélectionner Source Scanner

Permet de sélectionner la source qui effectuera l'acquisition de l'image.

De : vous permet de sélectionner un pilote de scanner.

Vers : définit le chemin d'accès du dossier qui stocke les images acquises.

Créer un nouveau film : crée un nouveau film pour le stockage des images acquises.

Pour Macintosh :

Dans le sous-menu Sélectionner Source Scanner, choisissez :

la commande **Sélectionner TWAIN**... ou **Sélectionner module externe**... pour sélectionner le pilote de scanner.

la commande **Paramètres d'entrée du scanner** pour choisir un répertoire spécifique pour le stockage des photos acquises à partir de votre scanner.

### Acquérir photo à partir d'un scanner

Lance la numérisation d'une image par le scanner. La boîte de dialogue Scan s'affiche lorsque cette commande est utilisée.

**Pour Macintosh :** Macintosh prend également en charge l'acquisition de photos à partir de périphériques conformes Plug-In.

### Ajouter toutes les photos

Ajoute les photos à partir du dossier que vous avez sélectionné dans votre ordinateur.

Trois cases à cocher sont disponibles dans la partie inférieure de la boîte de dialogue [Ajouter toutes les photos dans dossier(s)].

**Dossiers avec photos** : Affiche uniquement les dossiers contenant des photos.

**Inclure sous-dossiers** : Ajoute les photos du dossier sélectionné ainsi que celles de ses sousdossiers.

Nouveau film : Crée un nouveau film pour le stockage des photos que vous ajoutez.

Ajouter photo(s)

Sélectionne une ou des photos présentes dans votre ordinateur et les ajoute dans Mr. Photo.

# Capture d'écran

Vous pouvez capturer une zone, une fenêtre ou l'écran.

<u>Zone</u>

<u>Fenêtre</u>

<u>Ecran</u>

### Zone

Ouvre une application ou une fenêtre dont vous voulez capturer l'affichage. Sélectionnez ensuite l'option **Zone**. Cliquez et tout en maintenant le bouton gauche de la souris enfoncé, faites glisser le pointeur de la souris pour déterminer la portion d'affichage que vous souhaitez capturer. Relâchez le bouton de la souris pour capturer cette portion d'affichage.

## Fenêtre

Cette outil permet de capturer la fenêtre d'une application si le pointeur de capture est placé sur la barre de titre de la fenêtre sinon ce sont les objets de la fenêtre entourés d'un cadre en surbrillance qui sont capturés.

# Ecran

Cet outil permet de capturer la totalité de l'écran.

# Quitter

Choisissez cette commande pour quitter Mr. Photo.

Pour Macintosh : Quitter.

#### **Menu Edition**

Pour Macintosh : Utilisez la touche [Commande] à la place de la touche [Ctrl].

Couper (Crtl + X) Copier (Crtl + C) Coller (Crtl + V) Dupliquer des images Sélectionner toutes les photos (Crtl + A) Ne rien sélectionner Rechercher photo(s)/film **Rechercher photos** Créer nouveau film Propriétés du film Propriétés de photo Paramétrage du glossaire Supprimer photo(s) sélectionnée(s) Supprimer film sélectionné Vider Corbeille Ajouter/Supprimer applications

Annuler (Crtl + Z) Répéter (Crtl + Y)

Désactiver son

Annuler (Crtl + Z) Répéter (Crtl + Y)

Annule / Refait la dernière opération.

Couper (Crtl + X)

Supprime une photo sélectionnée en Mode Miniature et la place dans le Presse-papiers. Elle peut alors être collée dans d'autres films. Copier (Crtl + C)

Copie la photo sélectionnée dans le Presse-papiers. Elle peut alors être collée dans d'autres films.

# Coller (Crtl + V)

Colle les photos que vous avez coupées ou copiées dans le film sélectionné.

Dupliquer des images

Fait une copie de la photo sélectionnée.

# Sélectionner toutes les photos (Crtl + A)

Sélectionne toutes les photos d'un film.

Ne rien sélectionner

Désélectionne la sélection en cours.

# Rechercher photo(s)/film

Recherche une photo ou un film particulier. La boîte de dialogue [Recherche] s'affiche lorsque cette commande est utilisée.

### Rechercher photos

Recherche des photos particulières. Dans la boîte de dialogue [Recherche simple], entrez un ou plusieurs mots-clés puis cliquez sur le bouton *Rechercher maintenant* pour lancer la recherche de photos.

Propriétés du film

Affiche des informations relatives au film sélectionné.

# Propriétés de photo

Affiche des informations relatives à l'image sélectionnée.

### Paramétrage du glossaire

Crée une base de données de mots-clés qui sera utilisée comme index de recherche.

Vous pouvez ajouter un ou plusieurs mots-clés à vos photos ou films qui seront utilisés pour la recherche. Dans les boîtes de dialogue [Propriétés de la photo] ou [Propriétés du film], cliquez sur les boutons "+" ou "-" pour ajouter/supprimer un glossaire à/de votre photo ou film.

Créer nouveau film

Crée un nouveau film. Entrez les informations du nouveau film dans la boîte de dialogue [Propriétés du film].

Supprimer photo(s) sélectionnée(s)

Supprime la ou les photos sélectionnées.

Supprimer film sélectionné

Supprime le film sélectionné.
## Vider Corbeille

Vide la Corbeille. Cette commande n'est disponible que si des photos ont été supprimées et que vous accédez au répertoire *Corbeille*.

## Ajouter/Supprimer applications

Ajoute ou supprime des applications dans/de la *barre d'Applications*. **Pour Macintosh :** Cette option n'est pas prise en charge.

### Rubriques connexes :

Ajout d'une application

Suppression d'une application

Désactiver son

Désactive les effets sonores.

### Menu Vue

Petite vueSmall

Vue moyenneMedium

Grande vueLarge

<u>Trier films par</u>

<u>Trier photos par</u>

Astuces sur film/photo

Info-bulles

Numéro d'ordre de la photo

Diaporama

## Trier films par

Contient les commandes décrites ci-dessous permettant d'arranger les films dans la Liste de Films.

<u>Titre (Croissant)</u>

Titre (Décroissant)

Date (Croissant)

Date (Décroissant)

### Trier photos par

Contient les commandes décrites ci-dessous permettant d'arranger les photos dans le film sélectionné.

<u>Titre (Croissant)</u>

Titre (Décroissant)

Date (Croissant)

Date (Décroissant)

## Titre (Croissant)

Trie les titres de films/photos dans l'ordre alphabétique.

## Titre (Décroissant)

Trie les titres de films/photos dans l'ordre alphabétique inverse. **Pour Macintosh** : Cette fonctionnalité n'est pas prise en charge.

## Date (Croissant)

Trie les dates de films/photos dans l'ordre chronologique.

## Date (Décroissant)

Trie les dates de films/photos dans l'ordre chronologique inverse. **Pour Macintosh :** Cette fonctionnalité n'est pas prise en charge.

# Astuces sur film/photo

Active/désactive la fonctionnalité Astuces pour les images.

## Info-bulles

Active/désactive la fonctionnalité Info-bulles.

## Numéro d'ordre de la photo

Choisissez cette option pour numéroter les photos. Un numéro est placé dans le coin supérieur gauche de la photo précisant son ordre dans la séquence. Choisissez de nouveau cette option pour désactiver cette fonctionnalité.

## Diaporama

Choisissez cette commande pour lancer la lecture du diaporama.

## **Menu Amélioration**

Amélioration automatique

Obscurcir

Eclaircir

Renforcer

Faire pivoter vers la droite

Faire pivoter vers la gauche

Faire pivoter de 180 degrés

Retoucher

# Amélioration automatique

Choisissez cette commande pour afficher la boîte de dialogue [Amélioration automatique].

Obscurcir

Contrôle l'obscurcissement global des pixels de la photo.

Eclaircir

Contrôle la luminosité globale des pixels de la photo.

Renforcer

Renforce les bordures d'une photo.

Faire pivoter vers la gauche

Fait pivoter la photo de 90 degrés vers la gauche.

Faire pivoter vers la droite

Fait pivoter la photo de 90 degrés vers la droite.

Faire pivoter de 180 degrés

Fait pivoter la photo sélectionnée de 180 degrés dans le sens des aiguilles d'une montre.

### Retoucher

Apporte un peu de magie à vos photos. Vous pouvez supprimer les effets indésirables comme les yeux rouges, améliorer la couleur sur les joues d'une personne en ajustant la nuance, modifier le contraste et la luminosité ou ajouter une teinte dorée dans une scène crépusculaire.

### **Menu Sortie**

Copier fichiers Sauvegarder comme papier peint (Centré) Sauvegarder comme papier peint (Mosaïque) Définir comme écran de veille Imprimer photo(s)

## Copier fichiers

Sauvegarde les photos sélectionnées à l'emplacement choisi comme une disquette ou votre disque dur. La boîte de dialogue [Copier fichiers] s'affiche lorsque vous utilisez cette commande. Sauvegarder comme papier peint (Centré)

Place la photo sélectionnée dans le centre de l'arrière-plan de votre bureau.

Sauvegarder comme papier peint (Mosaïque)

Arrange la photo sélectionnée sous forme de mosaïque dans l'arrière-plan de votre bureau. **Pour Macintosh** : Cette option n'est pas prise en charge. Définir comme écran de veille

Définit la photo sélectionnée en tant qu'écran de veille. **Pour Macintosh :** Cette option n'est pas prise en charge.

# Imprimer photo(s)

Envoie la ou les photos sélectionnées vers votre imprimante.

#### Menu Internet

Catalogue HTML Créer miniatures pour Internet Envoyer via email <u>Diaporama via email</u> <u>Télécharger photos à partir de PhotoNet</u> <u>Transférer de photos vers PhotoNet</u>

## Catalogue HTML

Convertit vos photos au format HTML. Vous pouvez créer des pages d'accueil avec vos photos et partager les fichiers HTML avec d'autres internautes.

Créer miniatures pour Internet

Sauvegarde les photos sélectionnées dans un format permettant de les montrer sous forme de photos dans une page Web. Cette commande ouvre la boîte de dialogue [Créer des miniatures].

Envoyer via email

Lance la fonctionnalité messagerie et rattache les photos sélectionnées au message électronique.

### Diaporama via email

Crée un fichier exécutable pouvant être envoyé sur Internet par courrier électronique. Il suffit alors au destinataire d'exécuter le fichier pour voir un diaporama. Lorsque cette commande est utilisée, la boîte de dialogue [Diaporama portable] s'affiche.

## Télécharger photos à partir de PhotoNet

Permet de récupérer des photos sur un site d'accès global appelé PhotoNet. Si vous connaissez le numéro clé du film (ID du film), vous pouvez transférer vos photos vers le serveur PhotoNet ou récupérer des photos à partir de PhotoNet.

## Transférer de photos vers PhotoNet

Transfère vos photos sur un site d'accès global appelé PhotoNet. Si vous donnez le numéro clé du film (ID du film) à vos amis, ils peuvent récupérer les photos que vous avez transférées.
# Menu Aide

Rubriques d'Aide

<u>Assistance technique</u>

<u>NewSoft sur le Web</u>

A propos de...

Rubriques d'Aide Démarre l'aide en ligne de Mr. Photo.

#### Assistance technique

- U.S.A: NewSoft America Inc.
  - 47470 Seabridge Drive, Fremont, CA 94538, USA
  - TEL: 1-510-445-8600
  - Fax: 1-510-445-8601
  - Technical Support Hot Line: 1-510-445-8616
  - E-mail: <u>tech@newsoftinc.com</u>
  - <u>http://www.newsoftinc.com</u>
- Taiwan:NewSoft Technology Corp.9F, No.68. Sec.3, Nan-king E. Rd., Taipei, Taiwan, R.O.C.
- Japan: NewSoft Japan Corp
  - 6-21-3 Shinbashi Minato-Ku, Tokyo 105 Japan

NewSoft sur le Web

Accès au site Web de NewSoft.

A propos de...

Affiche un message contenant des informations sur Mr. Photo.

#### Copie et déplacement de photos

Pour copier des photos :

- 1. Sélectionnez les photos que vous souhaitez copier en Mode Miniature.
- 2. Appuyez sur la touche [CTRL] et tout en maintenant la touche enfoncée, faites glisser les photos sélectionnées.
- 3. Relâchez le bouton de la souris pour déposer les photos à l'emplacement souhaité.

Pour déplacer des photos :

- 1. Sélectionnez les photos que vous souhaitez déplacer en Mode Miniature.
- 2. Faites glisser les photos sélectionnées.
- 3. Relâchez le bouton de la souris pour déposer les photos à l'emplacement souhaité.

Pour Macintosh : Utilisez la touche [Commande] à la place de la touche [Ctrl].

Formats d'image pris en charge

Mr. Photo prend en charge les images BMP, FPX, JPG, PCX, PCD, PNG, TGA, TIFF, WMF et POF. **Pour Macintosh** : Mr. Photo prend en charge les images PICT, TIFF, et JPEG.

## **Composer vos photos**

Vous visitez un lieu célèbre et réalisez que vous n'avez pas votre appareil photo avec vous. Ne désespérez pas. La fonctionnalité Composer de Mr. Photo vous permet de le créer facilement. Presto! Photo Composer est un outil rapide et simple vous permettant de composer une photo avec un lieu célèbre.

Obtention de photos

Combiner deux images

Modification de vos photos

## Obtention de photos

Après être entré dans la fenêtre "Presto! Photo Composer", vous pouvez commencer le chargement des photos que vous voulez combiner.

- 1. Pour obtenir "Mes Photos," vous pouvez
  - \* utiliser les photos sélectionnées dans la fenêtre de Mr. Photo ou
  - \* récupérer les photos sur le disque dur en cliquant sur l'icône "Plus de photos".
- 2. Faites glisser les photos souhaitées dans le cadre supérieur situé dans la partie gauche de la fenêtre.
- 3. Cliquez sur l'icône "Lieux". Des miniatures de différents lieux célèbres s'affichent.
- 4. Faites glisser la photo souhaitée dans le cadre inférieur situé dans la partie gauche de la fenêtre.
- 5. Assurez-vous que votre photo est bien dans le cadre supérieur et que celle du lieu dans le cadre inférieur. Au besoin, cliquez sur l'icône pour permuter l'arrière-plan et le premier plan.
- 6. Cliquez sur l'icône Composer ou

Cliquez sur le bouton OK. Les deux photos sont combinées !

#### Rubriques connexes :

Combiner deux images

Modification de vos photos

#### Combiner deux images

Presto! Photo Composer dispose de plusieurs outils permettant de composer votre photo facilement et rapidement.

**Remarque** : Les outils suivants ne sont opérationnels que sur la photo de premier plan.

| $\mathbb{X}$ | Outil Déplacer/Redimensionner |
|--------------|-------------------------------|
| *            | Outil Montage                 |
| 1            | Restaurateur                  |
| ×            | <u>Grattoir intelligent</u>   |
| ×            | Grattoir                      |

Rubrique connexe:

Modification de vos photos

Cet outil modifie la position, la taille et l'orientation de la photo de premier plan.

Cet outil efface tous les pixels sur lesquels il passe et "dissout" la photo de premier plan dans celle d'arrière-plan. Il est plus approprié pour dissoudre les bordures de la photo de premier plan dans la photo d'arrière-plan.

Des largeurs de pinceau différentes sont disponibles pour diverses utilisations.

Cet outil restaure certaines parties de l'image de premier plan.

Des largeurs de pinceau différentes sont disponibles pour diverses utilisations.

Cet outil fonctionne de manière identique au Grattoir mais il peut fixer des limites en faisant glisser pour rendre invisible des parties d'une même nuance.

Des pinceaux sont disponibles dans des tailles différentes pour une utilisation aisée.

Cet outil gratte des portions du premier plan pour dévoiler l'arrière-plan.

Des pinceaux sont disponibles dans des tailles différentes pour une utilisation aisée.

**Remarque :** Pour annuler les effets des outils Montage, Restaurateur, Grattoir intelligent et Grattoir, cliquez avec le bouton droit de la souris sur l'un de ces outils et faites-le glisser sur les parties que vous désirez restaurer.

## Modification de vos photos

Outre les outils d'édition mentionnés précédemment, plusieurs autres outils simples et rapides sont disponibles sur la palette gauche permettant d'ajuster séparément les photos de premier plan et d'arrière-plan. Sélectionnez une photo en cliquant le cadre de premier plan ou d'arrière-plan.

 Outil Retourner horizontalement

 Outil Retourner verticalement Tool

 Outil Couleur & Luminosité Tool

 Outil Couleur & Luminosité Tool

 Outil Transparence

Outil Netteté

Rubriques connexes :

<u>Combiner deux images</u>

Retourne l'image de gauche à droite.

Retourne l'image de bas en haut.

Modifie la couleur et la luminosité de la ou des photos. Il suffit pour cela d'amener le pointeur n'importe où sur la roue de couleurs ou de faire glisser le curseur en dessous.

Modifie le niveau de transparence de la photo de premier plan. Faites glisser le curseur pour définir le paramètre. Un déplacement du curseur vers la gauche augmente le niveau et un déplacement vers la droite le maintient à son niveau d'origine. Modifie le niveau de netteté de la photo d'arrière-plan par déplacement du curseur. Faites glisser le curseur pour définir le paramètre. En diminuant la netteté de la photo d'arrière-plan, vous pouvez rendre visible la photo de premier plan.